# 电子表格打开时手动刷新

示例说明

在V5版本中,在浏览器上打开电子表格时,它会自动刷新报表,可以通过下面的宏来实现打开电子表格时手动刷新。 注:在smartbi5.0上,build时间在2016-03-28以后的版本才生效。

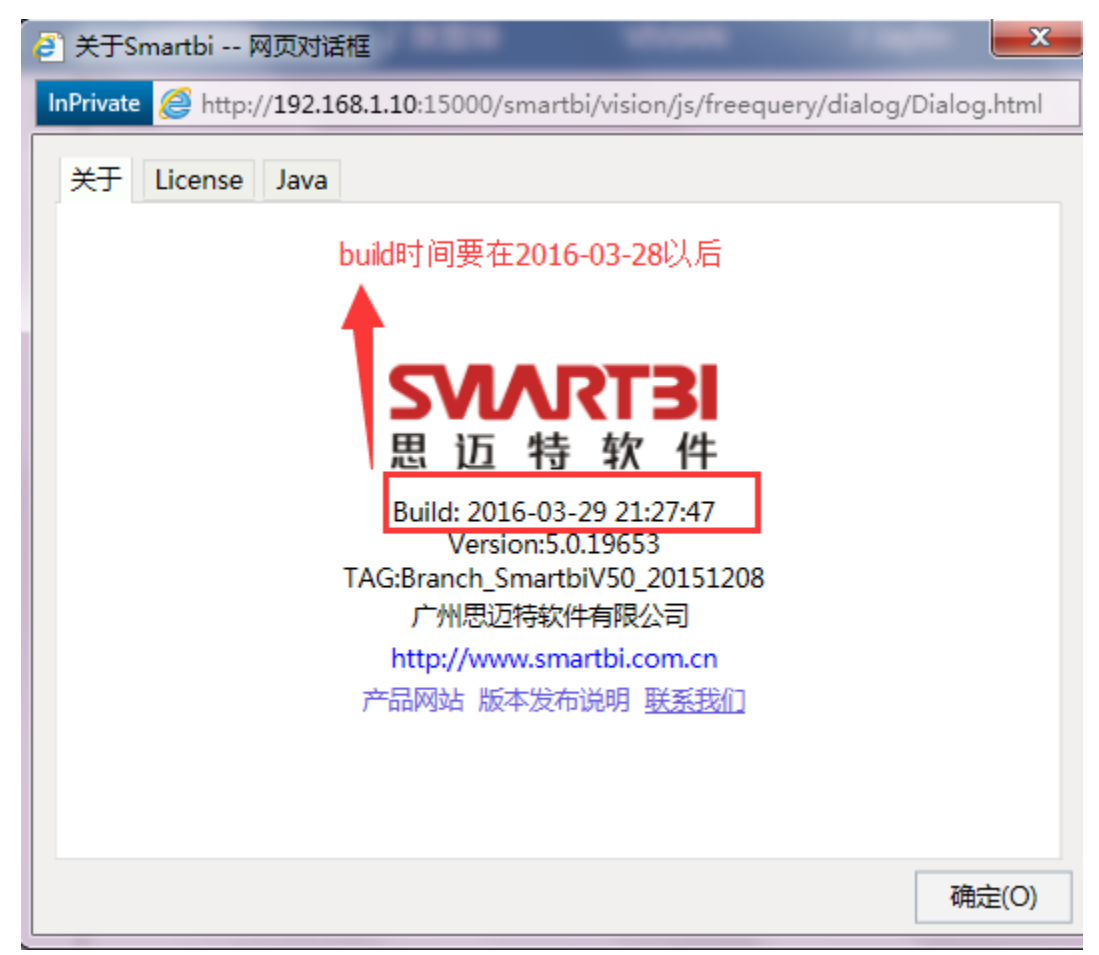

## 设置方法

- 1、首先在电子表格设计器 (Microsoft Office Excel) 中, 创建电子表格报表。
- 2、在浏览器的资源定制节点下,选中电子表格,右键选择 编辑宏 进入报表宏界面。

3、在报表宏界面**新建客户端模块**。在弹出的**新建模块**对话框中,选择对象为**spreadSheetReport**、事件为**onRenderReport**、并把下面宏 代码复制到代码编辑区域。

#### 宏类型

| 类型         | 对象                | 事件             |
|------------|-------------------|----------------|
| ClientSide | spreadsheetReport | onRenderReport |

### 宏代码

#### 资源: 电子表格手动刷新. xml